# Aquaforest Searchlight Reference Guide

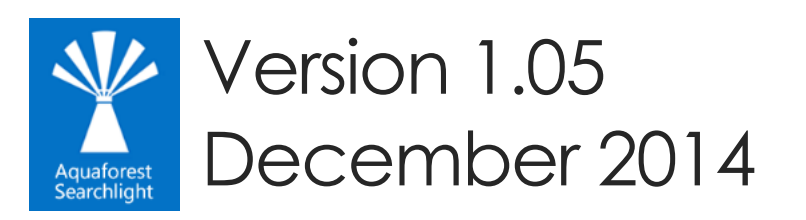

© Aquaforest Limited 2001-2014 Web: <u>www.aquaforest.com</u> E-mail: <u>info@aquaforest.com</u>

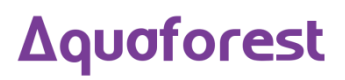

# Contents

| 1 Product Overview |     |        | Overview                                              | 1 |
|--------------------|-----|--------|-------------------------------------------------------|---|
|                    | 1.1 | The    | Business Problem: Documents that are not searchable   | 1 |
| 1.2<br>1.3         |     | The    | Solution: Aquaforest Searchlight                      | 1 |
|                    |     | Sup    | ported Document Stores                                | 2 |
|                    | 1.4 | Sup    | ported Operating Systems                              | 2 |
|                    | 1.5 | Aqu    | Jaforest Searchlight Modules                          | 2 |
|                    | 1.5 | 5.1    | Multi-Core Module (Included as Standard)              | 2 |
|                    | 1.5 | 5.2    | Extended OCR Module (Included as Standard)            | 2 |
|                    | 1.5 | 5.3    | Extended OCR Asian Language Module (Extra Cost)       | 2 |
|                    | 1.5 | 5.4    | Extended OCR Advanced Compression Module (Extra Cost) | 2 |
|                    | 1.5 | 5.5    | SharePoint Metadata Extractor (Extra Cost)            | 2 |
|                    | 1.5 | 5.6    | Advanced PDF iFilter (Extra Cost)                     | 2 |
| 2                  | Ins | tallat | ion and Licensing                                     | 3 |
|                    | 2.1 | Inste  | allation                                              | 3 |
|                    | 2.2 | Syst   | em Requirements                                       | 3 |
|                    | 2.2 | 2.1    | SharePoint Online (Office 365) System Requirements    | 3 |
|                    | 2.3 | Mic    | rosoft SharePoint Requirements                        | 3 |
|                    | 2.4 | Lice   | ensing                                                | 3 |
|                    | 2.4 | 4.1    | Entering License Keys                                 | 3 |
|                    | 2.5 | Tria   | I License Mode                                        | 4 |
| 3                  | See | archli | ight Architecture                                     | 4 |
|                    | 3.1 | Prod   | cessing Model                                         | 4 |
|                    | 3.1 | .1     | Audit and Candidate Identification                    | 4 |
|                    | 3.1 | .2     | Searchability Status                                  | 4 |
|                    | 3.1 | .3     | Supported Formats                                     | 4 |
|                    | 3.2 | Aqu    | Jaforest Searchlight Windows Service                  | 4 |
| 4                  | Do  | ocum   | ent Library Management                                | 5 |
|                    | 4.1 | Cre    | ating a Document Library                              | 5 |
|                    | 4.1 | .1     | Select Library Locations                              | 5 |
|                    | 4.1 | .2     | SharePoint URL format                                 | 6 |
|                    | 4.1 | .3     | Document Settings                                     | 6 |
|                    | 4.1 | .4     | OCR Settings                                          | 7 |
|                    | 4.1 | .5     | Scheduler                                             | 8 |

|   | 4.2                                                        | Edi                                                               | ling a Document Library                              | 9  |
|---|------------------------------------------------------------|-------------------------------------------------------------------|------------------------------------------------------|----|
|   | 4.3                                                        | Del                                                               | eting a Document Library                             | 9  |
|   | 4.4                                                        | Pro                                                               | cessing/Running a Document Library                   | 9  |
|   | 4.5                                                        | Rev                                                               | view Audits & Conversions                            | 9  |
|   | 4.6                                                        | Reports                                                           |                                                      | 10 |
|   | 4.6                                                        | .1                                                                | Error documents                                      | 10 |
|   | 4.6                                                        | .2                                                                | Library Status                                       | 10 |
|   | 4.6                                                        | 3 Generating Log files                                            |                                                      |    |
| 5 | Mic                                                        | crosc                                                             | oft SharePoint Document Stores                       | 12 |
|   | 5.1                                                        | Versioning                                                        |                                                      | 12 |
|   | 5.2                                                        | Arc                                                               | hiving                                               | 12 |
|   | 5.3                                                        | Ме                                                                | tadata                                               | 12 |
|   | 5.4                                                        | Sec                                                               | curity                                               | 12 |
| 6 | File                                                       | Syst                                                              | em Document Stores                                   | 13 |
|   | 6.1                                                        | File                                                              | Name Length                                          | 13 |
|   | 6.2                                                        | File                                                              | Access Permissions                                   | 13 |
|   | 6.3                                                        | .3 Archiving                                                      |                                                      | 13 |
|   | 6.4                                                        | Ме                                                                | tadata                                               | 13 |
| 7 | Aq                                                         | uafo                                                              | rest Searchlight Modules                             | 14 |
|   | 7.1 Multi-Core Module (Included with the standard product) |                                                                   | Iti-Core Module (Included with the standard product) | 14 |
|   | 7.2                                                        | 2 Extended (IRIS) OCR Module (Included with the standard product) |                                                      |    |
|   | 7.3                                                        | 3 Extended OCR Advanced Compression (Extra Cost Option)           |                                                      | 14 |
|   | 7.4                                                        | .4 Metadata Extraction Module (Extra Cost Option)                 |                                                      | 15 |
|   | 7.5                                                        | Adv                                                               | vanced iFilter Module (Extra Cost Option)            | 15 |
| 8 | Aq                                                         | uafo                                                              | rest Searchlight User Interface                      | 16 |
|   | 8.1                                                        | Ge                                                                | tting Started                                        | 16 |
|   | 8.2                                                        | Aqı                                                               | Jaforest Searchlight Dashboard                       | 17 |
|   | 8.2                                                        | .1                                                                | Dashboard Fields                                     | 17 |
|   | 8.3                                                        | Libr                                                              | ary                                                  | 18 |
|   | 8.3                                                        | .1                                                                | Library Status                                       | 18 |
|   | 8.3                                                        | .2                                                                | Library Settings                                     | 19 |
|   | 8.3                                                        | .3                                                                | Document Settings                                    | 20 |
|   | 8.3                                                        | .4                                                                | Aquaforest OCR Settings                              | 22 |
|   | 8.3                                                        | .5                                                                | Extended OCR Settings                                | 24 |
|   | 8.3                                                        | .6                                                                | Advanced Compression Settings                        | 28 |
|   | 8.3                                                        | .7                                                                | Scheduler Settings                                   | 29 |
|   | 8.3                                                        | .8                                                                | Alert Settings                                       | 30 |

## Δquaforest

| 30 |
|----|
| 31 |
| 31 |
| 31 |
| 32 |
| 32 |
| 33 |
| 33 |
| 34 |
| 35 |
|    |

## Δquaforest

# 1 Product Overview

Aquaforest Searchlight is an in-place document processing tool that is designed to monitor and make files within an organization Searchable.

It is able to integrate with Microsoft SharePoint, Windows File Systems and File System-based Document Management Systems such as Worldox.

Aquaforest Searchlight revolves around **Document Libraries**. A Document Library in Aquaforest Searchlight is an object that has references to one or more Document Management System locations. Aquaforest Searchlight then monitors these locations and makes sure that the TIFF and PDF documents contained in them are made searchable.

## 1.1 The Business Problem: Documents that are not searchable.

Studies have shown that in most organizations over 20% of documents are not fully text searchable so will not be located by text search or discovery exercises. In addition a greater percentage of documents may not be tagged with appropriate metadata. With the increase in distributed capture and ad-hoc publishing to document stores such as Microsoft SharePoint, there is a need for a solution to this problem that doesn't require a strict capture-time process.

Many types of documents are not searchable without special processing. For example:

- Scanned TIFF Files
- Image PDF Files
- Faxes

These types of file need to be processed with Optical Character Recognition (OCR) technology to create a text version of the file contents which allows a searchable PDF to be created by merging the original page images with the text. The text is stored in the PDF file as a hidden layer overlaying each page image. This enables the file to be searched.

Documents stored in Microsoft SharePoint may often be lacking key metadata required to enable straightforward metadata searches. For example, attributes such as "Keywords" or "Company" may not have been fully indexed when the document was stored in SharePoint. The Aquaforest Searchlight Metadata Extractor module can be configured to automatically add metadata to new and existing documents.

In order to enable searches across files in SharePoint, Windows Search or other Document Management Systems the searchable files need to be indexed by the system. System iFilters manage this automatically for Microsoft Office but for PDF files a separate iFilter is required. A free iFilter is available from Adobe which does a good job but only indexes basic PDF content, not PDF titles, subjects, authors, keywords, annotations, bookmarks, attachments, create time/date, number of pages.

## 1.2 The Solution: Aquaforest Searchlight

- Audits document stores to determine which documents require processing
- Document Stores are monitored to deal with new and updated documents.
- Dashboard provides a convenient summary of the state of all managed stores.
- Provides detailed conversion reporting.
- convenient GUI which enables management of all stores via a single interface
- OCR Support for 23 languages including English, Spanish, German, French

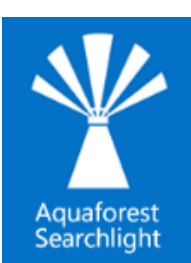

## Δquoforest

## 1.3 Supported Document Stores

- Windows File Systems
- SharePoint 2010
- SharePoint 2013
- SharePoint Online (Office 365)
- Worldox and other Document Management Systems where files are held in a Windows file system

## 1.4 Supported Operating Systems

Windows 2008 Server, Windows 2012 Server, Windows 7, Windows 8

## 1.5 Aquaforest Searchlight Modules

| Δquαforest             | 1.5.1 Multi-Core Module (Included as Standard)<br>Take full advantage of multi-core architectures for maximum<br>performance.                                                                     |
|------------------------|----------------------------------------------------------------------------------------------------|
| Document to Knowledge" | 1.5.2 Extended OCR Module (Included as Standard)<br>Adds the IRIS OCR Engine for more comprehensive Language support<br>(over 100 languages) and enhanced accuracy for certain document<br>types. |
|                        | 1.5.3 Extended OCR Asian Language Module (Extra Cost)<br>Adds support for Korean, Japanese, Simplified Chinese & Traditional<br>Chinese.                                                          |
|                        | 1.5.4 Extended OCR Advanced Compression Module (Extra                                                                                                    |
|                        | Adds support for advanced Mixed Raster Compression that can dramatically reduce the size of color scanned documents.                                                                              |
| pingar                 | 1.5.5 SharePoint Metadata Extractor (Extra Cost)<br>Adds the Pingar Metadata Extractor for SharePoint with Aquaforest<br>Searchlight integration.                                                 |
| Foxit®                 | 1.5.6 Advanced PDF iFilter (Extra Cost)<br>Adds the Foxit PDF iFilter for maximum indexing performance and PDF<br>searchability.                                                                  |

# 2 Installation and Licensing

## 2.1 Installation

The product is installed via the aquaforest\_searchlight.msi install package that can be downloaded from Aquaforest's download page: <u>http://aquaforest.com/en/searchable\_pdf\_download.asp</u>

## 2.2 System Requirements

| Supported Operating Systems | Windows 7 (32-bit   64-bit)<br>Windows 8 (32-bit   64-bit)<br>Windows Server 2008 R2 (32-bit   64-bit)<br>Windows Server 2012 |
|-----------------------------|----------------------------------------------------------------------------------------------------|
| Disk Space                  | 480 MB                                                                                                    |
| Memory                      | Minimum 4GB (recommended 8GB)                                                                                                 |
| Visual C++ Redistributable  | Visual C++ 2008 Redistributable (x86) and<br>Visual C++ 2012 Redistributable (x86)                                            |
| .NET Framework              | 3.5 and 4.5                                                                                                    |

#### 2.2.1 SharePoint Online (Office 365) System Requirements

| Supported Operating Systems | Windows 7 SP1 and above (32 bit   64 bit)<br>Windows 8 (32bit   64bit)<br>Windows Server 2008 R2 SP1 and above (32bit   64bit)<br>Windows Server 2012 |
|-----------------------------|----------------------------------------------------------------------------------------------------|
| Additional tools            | SharePoint Server Client Components SDK                                                                                                    |

## 2.3 Microsoft SharePoint Requirements

In order to make use of the SharePoint functionality, Microsoft SharePoint 2010 or 2013 (Standard or Enterprise) is required. Note that the metadata service is required before the Entity Extraction module can be used.

## 2.4 Licensing

## 2.4.1 Entering License Keys

License keys may be entered by using the "settings" tab from the Aquaforest Searchlight application. Without a purchased license key the product operates in trial mode. The trial license provides access to the following modules:

- Aquaforest OCR
- Extended OCR enabling users to choose the IRIS OCR engine.
- Asian Language Support.
- Multi-Core Module for parallel processing.

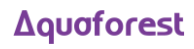

Further Modules are also available upon request, these are:

- Intelligent High Quality Compression
- Pingar Integration
- iFilter Integration

## 2.5 Trial License Mode

In this mode there is a limit of 100 documents that may be converted although there is no limit on the number of documents that may be audited.

# 3 Searchlight Architecture

## 3.1 Processing Model

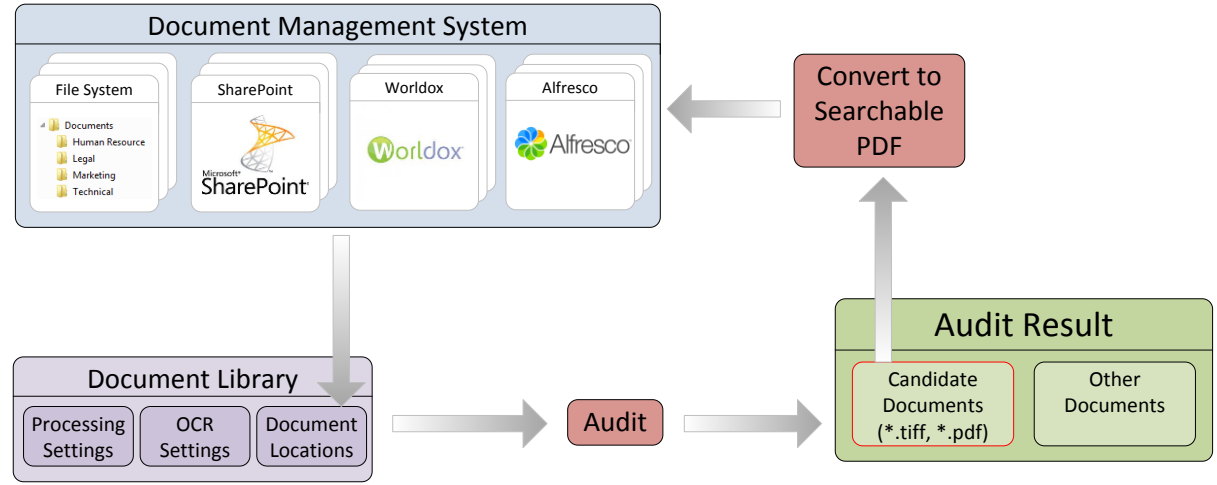

FIGURE 3.1: PROCESSING MODEL

## 3.1.1 Audit and Candidate Identification

Before processing a document library, Aquaforest Searchlight will perform an Audit (analysis) on the document library in order to determine which documents are candidates for processing by examining each document's searchability status (see next section) and the document library's processing settings.

#### 3.1.2 Searchability Status

This determines whether a PDF file needs to be processed according to the Conversion Rules. Status values include Unknown, Searchable, Error, Partially Searchable amongst others.

#### 3.1.3 Supported Formats

Aquaforest Searchlight currently supports only TIFF and PDF documents as input. As a result, candidate documents will always be of TIFF and/or PDF format.

## 3.2 Aquaforest Searchlight Windows Service

The service controls the execution of all job runs in Aquaforest Searchlight. It is used by the scheduler and enables the monitoring and processing of document libraries at regular time intervals without interfering with other work being performed on the machine it is installed in.

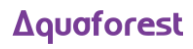

# 4 Document Library Management

Aquaforest Searchlight revolves around the concepts of document libraries, a document library is a set of documents which Aquaforest Searchlight monitors and ensures are converted where required in accordance with the Document Library Conversion Rules. This section will discuss the different concepts associated with Document Libraries.

## 4.1 Creating a Document Library

Creating Document Libraries in Aquaforest Searchlight is managed by a wizard. This wizard can be launched by clicking the "Create New Library" button on the Dashboard tab. The wizard contains five pages that will guide you through the set up.

The wizard provides helpful information throughout the different stages of the document library creation process which aids in better understanding the various steps and settings involved. Refer to sections on Library Settings and OCR Settings for detailed description of each of the settings.

#### 4.1.1 Select Library Locations

| Y AQUAFOREST SEARCHLIGHT                                              | _ ×                                                                                                    |
|-----------------------------------------------------------------------|----------------------------------------------------------------------------------------------------|
| <u>Dashboard</u> <u>Library</u> <u>Settings</u> <u>Help</u> & Support | eup Details Scheduler Alerts                                                                                                    |
| Please enter a Library Name:<br>test<br>Library Type:                 | Choose Library Icon:                                                                                                    |
| Locations:   Add new Location  C:\Users\khalii\Desktop\3              | <ul> <li>Audit Only</li> <li>Audit and OCR</li> <li>Cores:</li> </ul>                                                                                                    |
|                                                                       | 1       •         SharePoint Settings         If Versioning is Off:         Turn versioning on         Publish Major Version:         Yes         Retain TIFF Creation Date:         No         Check-In Comment:         OCR'ed by Aquaforest Searchlight |
| Service Status : Running                                              | Exclude Locations     Exclude Locations                                                                                                    |

This section enables users to specify the locations or URL of the documents they wish to monitor. To add a collection of documents to the document library follow the steps below.

- Select the Document Management system type you wish to add, this will be SharePoint or the Windows File System.
- When that is selected, a group box will be displayed that will allow the user to provide the location of the document collection and the security credentials (Username and Password).

- This will then display all the document collections on folders found at that particular location allowing the user to select which documents to add to the document library.
- If the documents are selected, the user should click on the "Add Another Location" button to add more documents to the library.
- If the User is happy with the documents added, a next button is provided to move to the next stage of the library set up.

#### 4.1.2 SharePoint URL format

Below is an example of how to set the SharePoint URL format when setting up a document library in Searchlight.

SharePoint 2010, actual URL: <a href="https://www.sharePoint2010/site/myLibrary/myForms/AllItems.aspx">https://www.sharePoint2010/site/myLibrary/myForms/AllItems.aspx</a>

Supported URL format in Searchlight: http(s)://SharePoint2010/site/myLibrary

SharePoint 2013, actual URL: <u>http(s)://SharePoint2013/site/Library/\_layouts/15/start.aspx#/mylibrary/Forms/AllItems.aspx</u>

Supported URL format in Searchlight: <a href="https://sharePoint2013/site/Library/mylibrary">https://sharePoint2013/site/Library/mylibrary</a>

#### 4.1.3 Document Settings

This tab allows the user to specify more rules and criteria for the selection of documents to be added to the Document Library. These criteria include date created, date modified, file types to add, and document count limit.

| ✤ AQUAFOREST SEARCHLIGHT         |                                                                               | _ ×                    |
|----------------------------------|-------------------------------------------------------------------------------|------------------------|
| Dashboard Library                | Cottings Holp & Support                                                       |                        |
| Dashboard <u>L</u> ibrary        | <u>settings</u> <u>n</u> eip & support                                        | test 👻                 |
| <u>Status</u> Library Settings   | <u>Document Settings</u> <u>O</u> CR Settings <u>R</u> un Details <u>S</u> ch | neduler <u>A</u> lerts |
| PDF Document Selection           | Document Archive Settings                                                     | Filter Settings        |
| Process PDF Documents            | Archive Rule:                                                                 | Filter Rule:           |
| Yes                              | Copy to Archive Folder                                                        | No Filter 👻            |
| Image Only PDFs<br>Yes           | Archive Template:<br>%FILENAME%%TIMESTAMP%.%EXT%                              | From:                  |
| Eully Searchable                 | Archive Location:                                                             | 27/08/2013             |
| Yes                              | C:\Users\khalil\Desktop\4                                                     |                        |
| Partially Searchable<br>Yes      | Archive source TIFFs to Archive Folder:<br>Yes                                | Advanced Settings      |
| Hidden Text<br>Yes               | Archive source PDFs to Archive Folder(even when versioning is on ):<br>Yes    | Retry:<br>No           |
|                                  | Document Error Settings                                                       | OCR Document Limit:    |
| HFF Document Selection           | Document Error Rule:                                                          | δ                      |
| Process TIFF Documents           | Take no Action 💌                                                              |                        |
|                                  | Document Error Location:                                                      |                        |
| Delete Original TIFF No          |                                                                               |                        |
| Retain TIFF Creation Date:<br>No | ]                                                                             |                        |
|                                  |                                                                               |                        |
| Service Status : Running         |                                                                               | Refresh Save           |

## Δquoforest

#### 4.1.4 OCR Settings

These tabs will allow the user set the OCR Engine to their taste. Aquaforest Searchlight comes bundled with two OCR Engines and each of these Engines has different settings.

#### 4.1.4.1 Aquaforest OCR Engine Settings

This page allows the User to choose the settings suitable for the Aquaforest OCR engine.

| 4. OCR Settings                        |                                                    |                                      |
|----------------------------------------|----------------------------------------------------|--------------------------------------|
| OCR Engine:                            | nded (IRIS)                                        |                                      |
| General Settings<br>Auto Rotate<br>Off | Despeckle                                          | PDF Specific Settings<br>DPI<br>Auto |
| Deskew<br>Off                          | OCR Language<br>English •                          | Retain Metadata<br>No                |
| Line Removal<br>Off                    | Box Graphics<br>Remove Box Lines in OCR Processing | Retain Bookmark<br>No                |
| MRC Compression Off                    | Stamps                                             |                                      |
| JBIG2 Compression<br>Off               | Advance Flags                                      |                                      |
| PDF/A1-b<br>Off                        |                                                    |                                      |
| Continue On Error<br>Yes               |                                                    |                                      |

#### 4.1.4.2 Extended OCR Engine Settings.

This page allows the User to choose the settings suitable for the extended OCR engine.

| 4. OCR Settings                                  |                           |                                 |                                          |  |
|--------------------------------------------------|---------------------------|---------------------------------|------------------------------------------|--|
| OCR Engine:<br>O Aquaforest   Extend             | led (IRIS)                |                                 |                                          |  |
| General OCR Settings                             |                           |                                 |                                          |  |
| Auto Rotate Off                                  | Despeckle<br>No Despeckle | Remove Blank Pages              | Select Language(s)  Finglish             |  |
| Deskew<br>No                                     | DPI<br>Auto               | Interpolation Mode Normal       | German                                   |  |
| Remove Dark Borders                              | JPEG Quality              | Interpolation Value             | Italian British                          |  |
| No OCR<br>Off                                    | Work Depth                | Advanced Despeckle No Despeckle | <ul><li>Swedish</li><li>Danish</li></ul> |  |
| Keep Original Image                              | PDF Version               | Remove White Pixels             | Norwegian  Dutch                         |  |
| Continue On Error<br>Yes                         | Advanced Flags            |                                 | English                                  |  |
| Advanced Pre-processing and Compression Settings |                           |                                 |                                          |  |

#### 4.1.5 Scheduler

The scheduler allows Aquaforest Searchlight to automate the monitoring and running of document libraries. There are three types of schedule types namely:

• Manual

If this option is selected, Aquaforest Searchlight will start work on the document library whenever the user clicks on the start button. Note that Aquaforest Searchlight will process this document library only once per click.

• Once per day

This setting allows the user to select any time during the day that Aquaforest Searchlight will start processing the document library.

Continuous

This allows a document library to be scheduled to run periodically between a start time and end time each day. The periods may be seconds, minutes or hours. For example, a document library may be specified to run every hour between 9:00 and 17:00.

• Run Once This setting allows the user to schedule the job to run once on a given date and time.

## Δquoforest

| 5. Scheduler Settings                                   |  |  |
|---------------------------------------------------------|--|--|
| Manual                                                  |  |  |
| O Once per day                                          |  |  |
| At:                                                     |  |  |
| O Continuous                                            |  |  |
| Every:                                                  |  |  |
| Between     And       16     : 06 ▲       17     : 06 ▲ |  |  |
| O Run once                                              |  |  |
| On:<br>12/06/2013                                       |  |  |
| At:                                                     |  |  |

## 4.2 Editing a Document Library

Aquaforest Searchlight allows the user to edit the library locations, library settings and the OCR Settings at any time. These settings are accessible through the Library Tab.

## 4.3 Deleting a Document Library

Aquaforest Searchlight will allow a user to delete a document library at any time as long as it is not in a running state.

## 4.4 Processing/Running a Document Library

Aquaforest Searchlight processes a document library by first carrying out an audit to find out how many files need to be converted. After a successful audit, Aquaforest Searchlight can then start conversion. Starting a run can either be done by the user or the scheduler. If the Ad-Hoc option is selected during the scheduler set up, the user will have to manually click on the "Run" button on the dashboard.

## 4.5 Review Audits & Conversions

Since Aquaforest Searchlight processes document in an in place fashion, it is best to always know the exact state of the Document Library before conversion begins. This process also helps the user compare the state of the Document Library before and after conversion.

The audit details are made available to user via the Run Details tab under the Library Tab. The audit details provide information such as: the list of all the files in the library, the number of searchable files in the library, the library size and much more.

A user can also choose the number of past Audits that should still be kept in Aquaforest Searchlight, this option is provided in the Library Settings tab both in the Create New Library wizard and under the Library Drill-Down tab.

## 4.6 Reports

Aquaforest Searchlight provides reports that show statistics for particular document libraries, conversions as well as error and support reports. Reports can be generated in PDF or Excel formats. The following reports are included with Aquaforest Searchlight.

- Aquaforest Searchlight Summary Report Shows a summary of all the document libraries and settings (email settings, license, etc.) currently configured as well as the support status
- Document Library Report Shows all the statistics related to a particular document library including the number conversions performed, success rate, documents processed, etc.
- Audit Report Shows the results of an audit
- Conversion Report Shows the statistics of a particular conversion
- Conversion Error Report Shows all the errors and exceptions that occurred during a particular conversion

#### 4.6.1 Error documents

With Aquaforest Searchlight, error documents are easy to locate. The Run Details tab provides filtering options which enables users to only display files using set criteria.

#### 4.6.2 Library Status

This report can be accessed via the Library Status tab.

| Y AQUAFOREST SEARCHLIGHT                                                                                                    |                                                                                                    |  |  |  |
|----------------------------------------------------------------------------------------------------|----------------------------------------------------------------------------------------------------|--|--|--|
| <u>Dashboard Library Settings Help &amp; Support</u>                                                                                                    |                                                                                                    |  |  |  |
| STATISTICS                                                                                                    | LOG OUTPUT                                                                                                    |  |  |  |
| PDF DocumentsTotal PDF Documents:144Image-only PDFs:3 (2.1 %)Partially Searchable PDFs:5 (3.5 %)Fully Searchable PDFs:134 (94.4 %)Error PDF Documents:2Total PDF Pages:883Image-only Pages:19 (2.2 %)Fully Searchable Pages:864 (97.8 %)TIFF Documents:0Error TIFF Documents:0Error TIFF Documents:0Total TIFF Pages:0 | Document Library ID: 1  Run ID: 464<br>02-Aug-2013 15:00:44: Starting Audit<br>Enumerating documents<br>Checking directory C:\Users\khalil\Desktop\Test Location\1\Samples_GDSI<br>Checking directory C:\Users\khalil\Desktop\Test Location\1\Samples_Kolak<br>Checking directory C:\Users\khalil\Desktop\Test Location\1\Samples_Tab<br>Checking directory C:\Users\khalil\Desktop\Test Location\1\Samples_Tab<br>Checking directory C:\Users\khalil\Desktop\Test Location\1\Set1<br>Checking directory C:\Users\khalil\Desktop\Test Location\1\Set1<br>Checking directory C:\Users\khalil\Desktop\Test Location\1\Open Password<br>Checking directory C:\Users\khalil\Desktop\Test Location\1\Open Password<br>Checking directory C:\Users\khalil\Desktop\Test Location\1\Open F_Image_Types<br>Checking directory C:\Users\khalil\Desktop\Test Location\1\Set2<br>Documents enumerated (matching selection rules): 144<br>No new documents found to audit. |  |  |  |
| Library Totals<br>Total Documents: 144<br>Total Error Documents: 2<br>Total Pages: 883                                                                                                    |                                                                                                    |  |  |  |
| Total Searchable Pages: 864 (97.8 %)                                                                                                    |                                                                                                    |  |  |  |

## Δquoforest

## 4.6.3 Generating Log files

Log files can be generated using the "Generate Log" button which can be found on the Run Details tab under the Library Tab. This enables users to capture the information generated by any given Run ID into a PDF file which can be sent to the support team. This provides a file by file assessment of a document library before and after a run is executed. It shows the files that have been converted successfully and those that have failed.

This following page illustrates the use of combo boxes to filter the results being displayed on the User Interface.

| ☆ AQUAFOREST SEARC                                                                  | HLIGHT            |                 |                  |        |                                   |            |                               | _ ×             |
|-------------------------------------------------------------------------------------|-------------------|-----------------|------------------|--------|-----------------------------------|------------|-------------------------------|-----------------|
| Dashboard I                                                                         | _ibrary Se        | ttings          | Help a           | 81     | Support                           |            |                               | •               |
| Status Library Settings Document Settings OCR Settings Run Details Scheduler Alerts |                   |                 |                  |        |                                   |            |                               |                 |
| RUN ID RUN DATE                                                                     | PROCESSING MODE   | Status <b>T</b> | AUD<br>Successfu | DIT RE | ESULTS<br>cuments Error Documents | Status 🔻   |                               | Error Documents |
| 5 30/07/2013 12:43:                                                                 | Audit and OCR     | Completed       | 198              |        | 21                                | Complete   | Filter Status                 | 0               |
| 6 30/07/2013 12:49:                                                                 | Audit and OCR     | Completed       | 198              |        | 24                                | Complete   | <ul> <li>Completed</li> </ul> | 0               |
| 7 30/07/2013 12:53:                                                                 | Audit and OCR     | Completed       | 198              |        | 25                                | Complete   | Aborted                       | 0               |
|                                                                                     |                   |                 |                  |        |                                   |            | Not Yet Converted             | •               |
|                                                                                     |                   |                 |                  |        |                                   |            | Service Error                 |                 |
| Audit Oconver                                                                       | rsion             |                 |                  |        | Total nur                         | mber of ru | ok cancel                     | View Full Log   |
| DOCUMENT PATH                                                                       | AUDIT STATUS      | <b>T</b>        | FILE TYPE        | ,      | LAST MODIFIED                     | PAGES      | OK Calicel                    | Deleted 🔻 📩     |
| C:\Users\khalil\Desktop\Test Lo                                                     | cation searchable |                 | .PDF             |        | 7/30/2013 12:40:35 PM             | 1          | Audited                       | False           |
| C:\Users\khalil\Desktop\Test Lo                                                     | cation searchable |                 | .PDF             |        | 7/30/2013 12:40:40 PM             | 1          | Audited                       | False           |
| C:\Users\khalil\Desktop\Test Lo                                                     | cation searchable |                 | .PDF             |        | 7/30/2013 12:40:46 PM             | 1          | Audited                       | False           |
| C:\Users\khalil\Desktop\Test Lo                                                     | cation searchable |                 | .PDF             |        | 7/30/2013 12:40:57 PM             | 1          | Audited                       | False           |
| C:\Users\khalil\Desktop\Test Lo                                                     | cation searchable |                 | .PDF             |        | 7/30/2013 12:40:46 PM             | 1          | Audited                       | False           |
| C:\Users\khalil\Desktop\Test Lo                                                     | cation searchable |                 | .PDF             |        | 7/30/2013 12:40:51 PM             | 1          | Audited                       | False           |
| C:\Users\khalil\Desktop\Test Lo                                                     | cation searchable |                 | .PDF             |        | 7/30/2013 12:40:56 PM             | 1          | Audited                       | False           |
| C:\Users\khalil\Desktop\Test Lo                                                     | cation searchable |                 | .PDF             |        | 7/30/2013 12:41:03 PM             | 1          | Audited                       | False           |
| C:\Users\khalil\Desktop\Test Lo                                                     | cation searchable |                 | .PDF             |        | 7/30/2013 12:41:03 PM             | 1          | Audited                       | False           |
| C:\Users\khalil\Desktop\Test Lo                                                     | cation searchable |                 | .PDF             |        | 7/30/2013 12:41:09 PM             | 1          | Audited                       | False           |
| C:\Users\khalil\Desktop\Test Lo                                                     | cation searchable |                 | .PDF             |        | 7/30/2013 12:41:10 PM             | 1          | Audited                       | False *         |
| Revious 1 Next                                                                      | Limit 500         |                 |                  |        | Tota                              | al number  | of documents = 23             |                 |

## Δquoforest

# 5 Microsoft SharePoint Document Stores

Aquaforest Searchlight can be configured to monitor multiple SharePoint libraries. Below are some concepts that should be taken into consideration during configuration.

## 5.1 Versioning

Since Aquaforest Searchlight uses in-place processing, the source document is replaced by the resulting PDF file. However, if versioning is turned on, the resulting PDF file will be created as another version of the input file in SharePoint. If versioning is turned off then the resulting PDF file replaces the source file and archiving is automatically activated.

#### 5.2 Archiving

To avoid making inadvertent changes to the source document, Aquaforest Searchlight will ensure the archiving of source documents if versioning is turned off in SharePoint. Archiving is the process of copying over the source documents to an archive location specified by the user before performing any sort of processing on them.

#### 5.3 Metadata

Metadata will be used to store the "Searchability" status of documents. Checks are made to determine if a document has been modified since it was last OCRed and therefore may require reprocessing.

#### 5.4 Security

The user will have to provide the security credentials of the SharePoint library they wish to monitor during configuration.

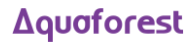

# 6 File System Document Stores

PDF Search light can be configured to monitor folders on the windows file system. Below are a few issues that need to be considered when using the Windows File System.

## 6.1 File Name Length

The windows operating system has a limit to file name length it can process. Aquaforest Searchlight always runs an audit before any conversion is carried out. Before the start of an audit, if any files with long names are found it will be reported to the user and the user can either shorten the file names or move the files.

## 6.2 File Access Permissions

If there are any secured locations that are to be monitored, you will have to configure the Aquaforest Searchlight Service with the security credentials of a user that has permissions to access that particular location.

## 6.3 Archiving

To avoid any loss of document, Aquaforest Searchlight is created to enforce archiving of input document. This is the process of copying over input documents to an archive location specified by the user before processing them.

#### 6.4 Metadata

Metadata will be held in the Aquaforest Searchlight database to store details of the searchability status of a document. Checks are made to determine if a document has been modified since it was last OCRed and therefore may require re-processing.

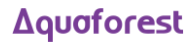

# 7 Aquaforest Searchlight Modules

# 7.1 Multi-Core Module (Included with the standard product)

This module is used to take full advantage of the number processors available on a computer.

The current release allows users to process up to 10 files in parallel thereby reducing the time needed to execute a job.

The chart gives some indication of the improvement in throughput that can be expected when using the multicore module.

Pages per Minute(Tiff to OCR PDF)

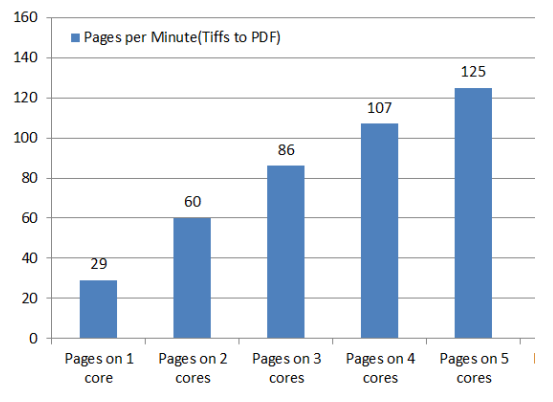

## 7.2 Extended (IRIS) OCR Module (Included with the standard product)

OCR engines are the components that perform the task of text recognition on image files and extraction. Aquaforest Searchlight ships two OCR Engines namely the Aquaforest OCR Engine and the Extended (IRIS) OCR Engine. Below is an explanation of the OCR Engines.

The Aquaforest OCR Engine is also included as a standard part of the product and can be used to convert Image PDFs and TIFFs to searchable PDF documents. This engine has support of about 24 European Languages, but you can only OCR using one language at a time.

The Extended Engine has the following benefits over and above the standard Aquaforest OCR engine:

- IRIS OCR Engine providing enhanced recognition
- New PDF Rasterizer component
- DOCX Output option
- Improved RTF Output
- CSV and Spreadsheet ML output options
- Supports over 100 Languages.
- Optional Asian Language Support
- Support for multiple languages within a single document from the same alphabet e.g. French+ German + Italian

See section 8.3.5 for a detailed description of all the available Extended OCR settings.

## 7.3 Extended OCR Advanced Compression (Extra Cost Option)

Aquaforest Searchlight uses IRIS's New Intelligent High-Quality Compression (IHQC). IHQC offers the most impressive PDF colour compression without compromising visual quality, text resolution and legibility of your documents. The IHQC module will be available if you purchase the IHQC license. See section 8.3.6 for a detailed explanation of the settings available for Advanced Compression.

## Δquoforest

## 7.4 Metadata Extraction Module (Extra Cost Option)

Pingar Entity Extractor for SharePoint automatically enters keywords from the content of structured documents. With Pingar Metadata Extraction for SharePoint, you can automatically identify the following business entities within documents:

- Relevant Keywords
- Taxonomy Terms
- People
- Organizations
- Locations
- Addresses
- Phone Numbers
- Email Addresses
- URLs
- Dates
- Times
- Ages
- Money Amounts
- Credit Card Numbers
- Bank Account Information

For more information please contact <a href="mailto:support@aquaforest.com">support@aquaforest.com</a>

## 7.5 Advanced iFilter Module (Extra Cost Option)

The freely available Adobe iFilter indexes PDF standard text well, but a more advanced solution is required for additional items such as metadata including titles, subjects, authors, keywords, PDF portfolios, annotations, text and data from forms, bookmarks, attachments, create time/date, number of page. Using such an iFilter can result in more precise search results.

For more information please contact <a href="mailto:support@aquaforest.com">support@aquaforest.com</a>

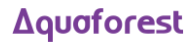

# 8 Aquaforest Searchlight User Interface

## 8.1 Getting Started

When Aquaforest Searchlight is launched for the very first time, a getting started page is displayed to introduce the user to the different features of Aquaforest Searchlight and provide assistance in creating the first document library.

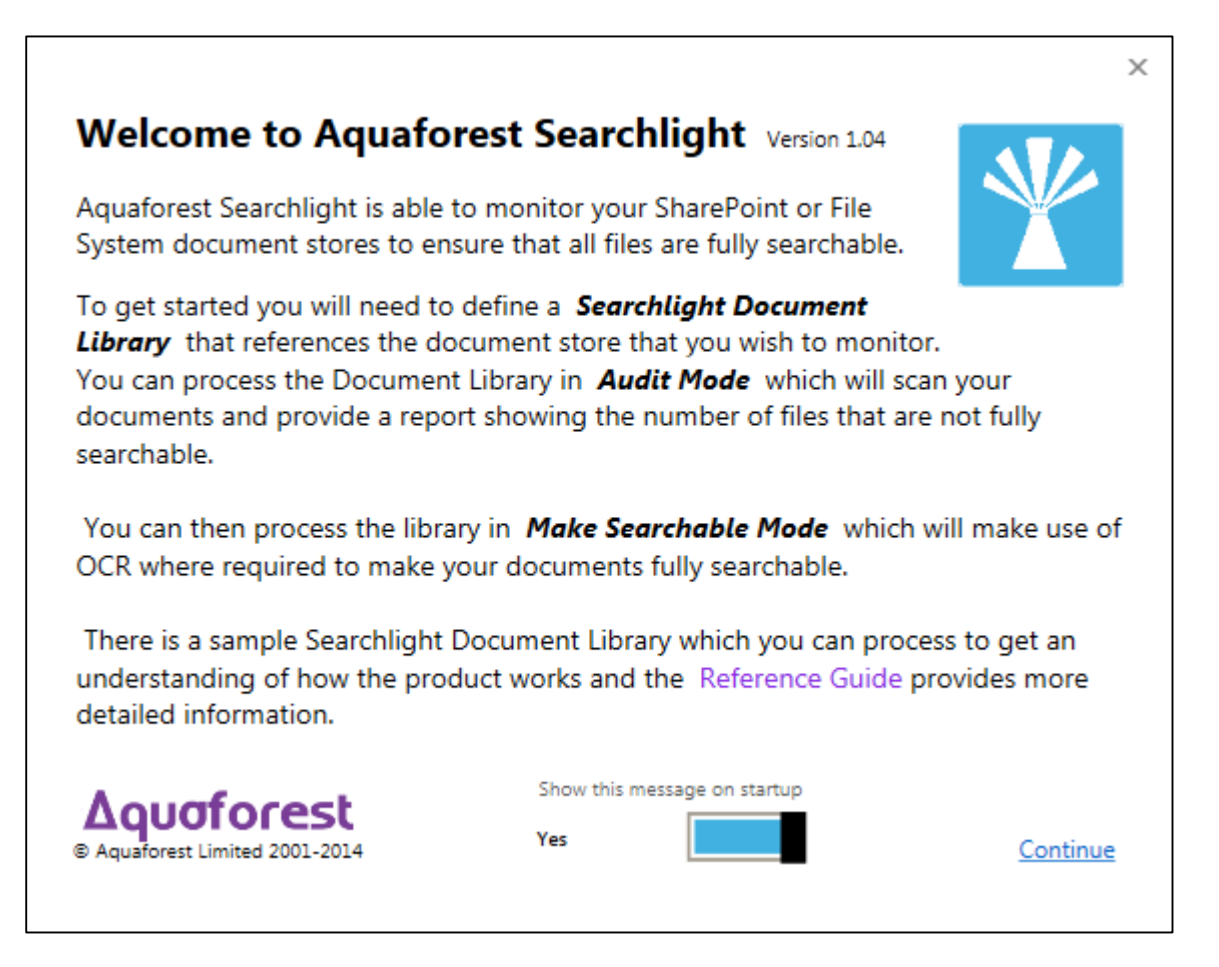

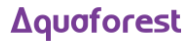

## 8.2 Aquaforest Searchlight Dashboard

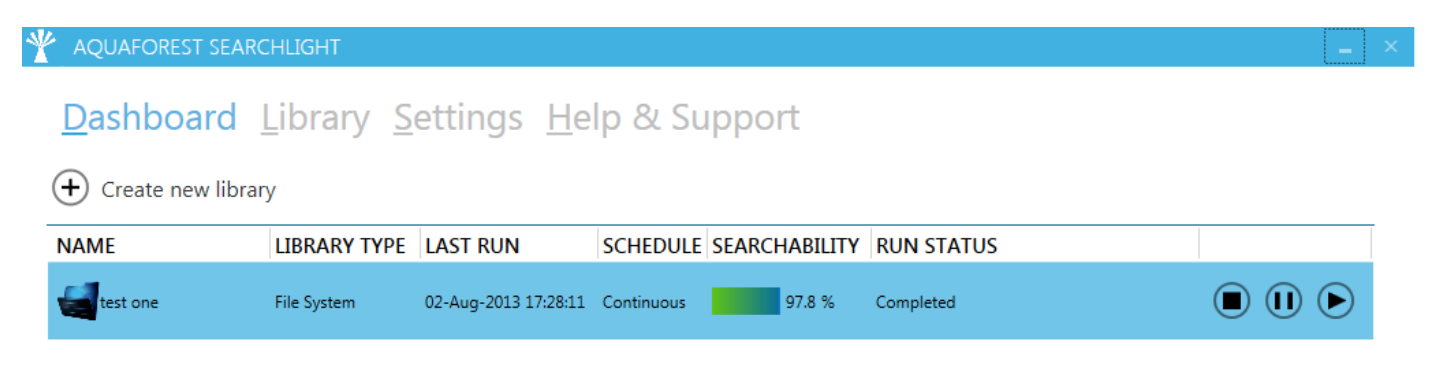

The dashboard gives a summary of the status of any document libraries currently processing or scheduled to process. A document library's previous conversions can be reviewed by selecting it from the list.

#### 8.2.1 Dashboard Fields

| Fields       | Description                                                                                    |
|--------------|------------------------------------------------------------------------------------------------|
| Name         | Name of the document library                                                                   |
| Library Type | The type of the document library:<br>• SharePoint<br>• File System                             |
| Last Run     | Time and date of the last run                                                                  |
| Schedule     | Manual or Automatic                                                                            |
| % Searchable | The percentage of documents that is currently searchable in the document library               |
| Status       | Current status of the document library eg:<br>• Running<br>• Completed<br>• Error<br>• Aborted |
| (Icons)      | Abort, Pause, Start                                                                            |

## 8.3 Library

#### 8.3.1 Library Status

This screen provides a detailed breakdown of all the document libraries currently configured in Aquaforest Searchlight. Each document library will have detailed information about each of the documents it contains and details about each document.

| AQUAFOREST SEARCHLIGHT                                                                                   |                                               |                                                                                                    |  |  |  |
|----------------------------------------------------------------------------------------------------|-----------------------------------------------|----------------------------------------------------------------------------------------------------|--|--|--|
| Dashboard Library Settings Help & Support                                                                |                                               |                                                                                                    |  |  |  |
| STATISTICS                                                                                               |                                               | LOG OUTPUT                                                                                                    |  |  |  |
| PDF Documents<br>Total:<br>Image-only:<br>Partially Searchable:<br>Fully Searchable:<br>Error:<br>Pages: | 291<br>2.2 %<br>13 %<br>84.8 %<br>22<br>42849 | Document Library ID: 1  Run ID: 1<br>13-Jun-2013 16:08:56: Starting Audit<br>Enumerating documents<br>Checking directory C:\qa\slqa\Bad<br>Checking directory C:\qa\slqa\Open Password<br>Checking directory C:\qa\slqa\PDF_Image_Types<br>Checking directory C:\qa\slqa\Samples_GDSI<br>Checking directory C:\qa\slqa\Samples_Kolak |  |  |  |
| TIFF Documents                                                                                           |                                               | Checking directory C:\qa\slqa\Samples_Tab                                                                                                    |  |  |  |
| Total:                                                                                                   | 0                                             | Checking directory C:\qa\slqa\Set1                                                                                                    |  |  |  |
| Error:<br>Pages:                                                                                         | 0<br>0                                        | Checking directory C:\qa\slqa\Set2<br>Documents enumerated (matching selection rules): 291                                                                                                    |  |  |  |

## 8.3.2 Library Settings

| <u>S</u> tatus <u>L</u> ibrary Settings | <u>D</u> ocument Settings <u>O</u> CR Settings <u>F</u> | <u>R</u> un Details <u>S</u> cheduler <u>A</u> lerts |
|-----------------------------------------|---------------------------------------------------------|------------------------------------------------------|
| ease enter a Library Name:              |                                                         | Choose Library Icon:                                 |
| hrany Type                              |                                                         | •                                                    |
| iharePoint •                            |                                                         | Processing Mode:<br>O Audit Only                     |
| ocations:                               | Add new Location                                        | Audit and OCR                                        |
| m https://shrevin-hp/sites/s User Name  | sietcollectiontest/teamsite3/site3_library3             | Cores:                                               |
| Shrevin                                 | •••••                                                   | Chana Dailet Cattinga                                |
|                                         |                                                         | SharePoint Settings<br>If Versioning is Off:         |
|                                         |                                                         | Turn versioning on                                   |
|                                         |                                                         | Publish Maior Version:                               |
|                                         |                                                         | Yes                                                  |
|                                         |                                                         | Check-In Comment:                                    |
|                                         |                                                         | OCR'ed by Aquaforest Searchlight                     |
|                                         |                                                         | Exclude Locations                                    |
|                                         |                                                         |                                                      |

| Options                      | Description                                                                                                    |  |  |  |
|------------------------------|----------------------------------------------------------------------------------------------------|--|--|--|
| Document Library Name        | Name/Title/Description of the document library                                                                                                    |  |  |  |
| Document Library Type        | <ul><li>The type of the document library:</li><li>SharePoint</li><li>File System</li></ul>                                                                                                    |  |  |  |
| Locations                    | One or more document locations to be processed.                                                                                                    |  |  |  |
| Choose Library Icon          | This is a button that allows users to check the file system for a library icon.                                                                                                    |  |  |  |
| Processing Mode              | <ul> <li>Audit Only – analyse the document library to find out the documents that need to be converted without actually converting them</li> <li>Audit &amp; OCR – perform audit on the document library and do convert the documents that have been identified as candidates for processing</li> </ul> |  |  |  |
| Cores                        | This determines the maximum number of CPU cores that will be used when running the job.                                                                                                    |  |  |  |
| SharePoint Versioning        | This setting can be used to automatically turn versioning on.                                                                                                    |  |  |  |
| Publish Major Version        | Publish major version after OCR                                                                                                    |  |  |  |
| SharePoint Exclude Locations | A set of URLs that will not be included in processing.                                                                                                    |  |  |  |

## 8.3.3 Document Settings

| ☆ AQUAFOREST SEARCHLIGHT                                                                                                    |                                                                                                    | _ ×                                                                                                    |
|----------------------------------------------------------------------------------------------------|----------------------------------------------------------------------------------------------------|----------------------------------------------------------------------------------------------------|
| <u>D</u> ashboard <u>L</u> ibrary<br>Status Library Settings <u>L</u>                                                                                                    | <u>Settings</u> <u>H</u> elp & Support<br>Cocument Settings <u>O</u> CR Settings <u>R</u> un Details <u>S</u> che                                                                                                    | ● Site3_Library3 ・<br>duler <u>A</u> lerts                                                                                                    |
| PDF Document Selection Process PDF Documents Yes Image Only PDFs Yes Fully Searchable Yes Partially Searchable Yes Hidden Text Yes TIFF Document Selection Process TIFF Documents Yes Delete Original TIFF Yes | Document Archive Settings   Archive Rule:   Copy to Archive Folder   Archive Template:   %FILENAME%%TIMESTAMP%.%EXT%   Archive Location:   CxTestFiles\Archive   Archive source TIFFs to Archive Folder:   Yes   Document Error Settings   Document Error Rule:   Take no Action   Ocument Error Location: | Filter Settings<br>Filter Rule:<br>No Filter From: To: 11/06/2014 Form: To: 11/06/2014 Form: To: 11/06/2014 Form: To: 11/06/2014 Form: To: Advanced Settings Retry: No OCR Document Limit: 0 OCR Document Limit: 0 CCR Document Limit: 0 Retain Created Date: Yes Retain Modified Date: Yes Retain Created By: Yes Retain Created By: Yes Component Component |
| Service Status : Stopped                                                                                                    |                                                                                                    | Refresh Save                                                                                                    |

| Options                    | Description                       | Description                                                                                                    |  |  |  |
|----------------------------|-----------------------------------|----------------------------------------------------------------------------------------------------|--|--|--|
| Document Selection<br>Rule | The criteria to use t<br>auditing | o identify candidate documents for processing when                                                                                                    |  |  |  |
|                            | Criteria                          | Description                                                                                                    |  |  |  |
|                            | Process PDF                       | Whether or not to process PDF documents                                                                                                    |  |  |  |
|                            | Process TIFF                      | Whether or not to process TIFF files                                                                                                    |  |  |  |
|                            | Delete Original<br>TIFF           | Whether or not to delete the original TIFF files<br>after they have been converted to searchable<br>PDFs                                                                                                    |  |  |  |
|                            | Image Only                        | Whether or not to process Image-only PDFs.<br>An Image-only PDF is a PDF that originated from<br>a scanned document or other digital image. An<br>Image-only PDF does not contain any text, just<br>pictures. |  |  |  |
|                            | Hidden Text                       | Whether or not process PDF documents with hidden text in them                                                                                                    |  |  |  |

|                                           |                                                                                                    | A Hidden Text PDF has pages that are Image-<br>only with hidden (type 3) text. Such files are<br>typically the output of running an OCR PDF<br>process on an Image Only PDF. |  |  |
|-------------------------------------------|----------------------------------------------------------------------------------------------------|----------------------------------------------------------------------------------------------------|--|--|
|                                           | Partially<br>Searchable                                                                                                    | Whether or not to process PDF documents that<br>are partially searchable, i.e., some pages are<br>searchable and some are image-only                                         |  |  |
|                                           | Fully Searchable                                                                                                    | Whether or not to process PDF documents that are fully searchable                                                                                                    |  |  |
|                                           | Date Created                                                                                                    | Process documents that have been created between a defined time period                                                                                                    |  |  |
|                                           | Date Modified                                                                                                    | Process documents that have been modified between a defined time period                                                                                                    |  |  |
|                                           | Retry                                                                                                    | Whether or not to re-process documents that have previously failed to convert                                                                                                |  |  |
|                                           | Limit                                                                                                    | Limit the number of documents to process per run                                                                                                    |  |  |
|                                           |                                                                                                    |                                                                                                    |  |  |
| Archive Folder                            | The folder location where original documents will be archived                                                                           |                                                                                                    |  |  |
| Archive Template                          | The template to use to rename the archived file name. The default is:<br>%FILENAME%%TIMESTAMP%.%EXT%                                    |                                                                                                    |  |  |
| Archive source Tiffs to<br>Archive folder | If enabled, this will Archive your source Tiffs to the Archive folder specified above.                                                  |                                                                                                    |  |  |
| Archive source PDFs to<br>Archive folder  | If enabled, this will Archive the source PDFs to the Archive folder<br>(even when versioning is enabled within SharePoint).             |                                                                                                    |  |  |
| Temp Folder                               | The location to use as the working folder. The default is:<br>%TEMP%/pdfsearchlight                                                     |                                                                                                    |  |  |
| Output File Name                          | The template to use to rename the original file name: The default is:<br>%FILENAME.pdf                                                  |                                                                                                    |  |  |
| Continue on Error                         | Whether or not to continue if an error occurs with a file in the document library                                                       |                                                                                                    |  |  |
| Retain Creation Date                      | Retain the creation date of the source document (SharePoint creation date, FileSystem creation date and created date in PDF properties) |                                                                                                    |  |  |
| Retain Modified Date                      | Retain the modified<br>date, FileSystem mo                                                                                              | d date of the source document (SharePoint modified odified date and modified date in PDF properties)                                                                         |  |  |
| Retain Created By                         | Retain the created user of the source document (SharePoint created by,<br>FileSystem owner and author in PDF properties)                |                                                                                                    |  |  |
| Retain Modified By                        | Retain the created user of the source document (SharePoint modified by)                                                                 |                                                                                                    |  |  |

## 8.3.4 Aquaforest OCR Settings

|                                     | п                                                  |                                                                     | _ ×              |
|-------------------------------------|----------------------------------------------------|---------------------------------------------------------------------|------------------|
| <u>D</u> ashboard <u>L</u> ibra     | ary <u>S</u> ettings <u>H</u> elp & Supp           | oort                                                                | Site3_Library3 ▼ |
| Status Library Setting              | gs <u>D</u> ocument Settings <u>O</u> CR Settin    | i <mark>gs <u>R</u>un Details <u>S</u>cheduler <u>A</u>lerts</mark> |                  |
| OCR Engine:<br>Aquaforest C Extende | ed (IRIS)                                          |                                                                     |                  |
| General Settings                    |                                                    | PDF Specific Settings                                               |                  |
| Auto Rotate Off                     | Despeckle   No Despeckle                           | DPI<br>Auto                                                         |                  |
| Deskew<br>Off                       | OCR Language English                               | Remove Hidden Text No                                               |                  |
| Line Removal Off                    | Box Graphics<br>Remove Box Lines in OCR Processing | Retain Metadata<br><b>No</b>                                        |                  |
| MRC Compression Off                 | Stamps                                             | Retain Bookmark<br>No                                               |                  |
| JBIG2 Compression<br>Off            | Advance Flags                                      |                                                                     |                  |
| PDF/A1-b<br>Off                     |                                                    |                                                                     |                  |
| Continue On Error<br>Yes            |                                                    |                                                                     |                  |
| Convice Status - Stepped            |                                                    |                                                                     | Refresh Save     |
| Service Status . Stopped            |                                                    |                                                                     |                  |

| Options                    | Description                                                                                                    |  |  |  |
|----------------------------|----------------------------------------------------------------------------------------------------|--|--|--|
| Deskew                     | Straighten the image                                                                                                    |  |  |  |
| Auto-Rotate                | Automatically rotate pages so that text flows left to right                                                                                                    |  |  |  |
| Despeckle                  | Remove specks below the specified pixel size from the image                                                                                                    |  |  |  |
| Line Removal               | This removes lines and boxes during OCR processing to improve recognition – particularly in cases where characters "touch" lines                                                                                                    |  |  |  |
| Advanced Flags             | Command line flags to be passed through to the underlying executable                                                                                                    |  |  |  |
| Box/Graphics<br>Processing | By default, if an area of the document is identified as a graphic area<br>then no OCR processing is run on that area. However, certain<br>documents may include areas or boxes that are identified as "graphic"<br>or "picture" areas but that actually do contain useful text. |  |  |  |
|                            | To ensure that the OCR engine can be forced to process such areas there are two options :                                                                                                    |  |  |  |
|                            | "Treat all Graphics Areas as Text". This option will ensure the entire document is processed as text.                                                                                                    |  |  |  |
|                            | "Remove Box Lines in OCR Processing". This option is ideal for forms                                                                                                    |  |  |  |

|                    | where sometimes boxes around text can cause an area to be identified<br>as graphics. This option removes boxes from the temporary copy of the<br>imaged used by the OCR engine. It does not remove boxes from the<br>final image. Technically, this option removes connected elements with a<br>minimum area (by default 100 pixels). |
|--------------------|----------------------------------------------------------------------------------------------------|
| JBIG2 Compression  | This option will compress bitonal images in generated PDFs using JBIG2 compression rather than the default Group 4 compression scheme. This will result in smaller PDF file sizes, at a cost of increasing processing time.                                                                                                    |
| PDF/A1-b           | Select Yes if the result file must be PDF/A1-b Compliant                                                                                                    |
| MRC                | This enables Mixed Raster Compression which can dramatically reduce<br>the output size of PDFs comprising of colour scans.                                                                                                    |
| DPI                | Specify the DPI of the TIFF that will be used when converting TIFF to PDF.<br>Set to Auto by default, alternatively can be set to 300, 200 or 150 to force<br>a specific resolution.                                                                                                    |
| Remove Hidden Text | Remove existing hidden text (text that was added as a result of a previous OCR) from the PDF file so that the resulting searchable PDF file does not have two layers of the same text.                                                                                                    |
| Retain Metadata    | Copy metadata from the source PDF to the Searchable result PDF                                                                                                    |
| Retain Bookmarks   | Copy bookmarks from the source PDF to the Searchable result PDF                                                                                                    |

## 8.3.5 Extended OCR Settings

| Y AQUAFOREST SEARCHLIG                           | GHT                              |                                    |                                            | <b>_</b> ×       |
|--------------------------------------------------|----------------------------------|------------------------------------|--------------------------------------------|------------------|
| <u>D</u> ashboard <u>L</u> ib                    | rary <u>S</u> ettings <u>H</u> e | lp & Support                       |                                            | Site3_Library3 • |
| <u>Status</u> <u>Library</u> Settin              | ngs <u>D</u> ocument Settings    | s <u>O</u> CR Settings <u>R</u> ur | n Details <u>S</u> cheduler <u>A</u> lerts |                  |
| OCR Engine:                                      |                                  |                                    |                                            |                  |
| <ul> <li>Aquaforest</li> <li>Extended</li> </ul> | ded (IRIS)                       |                                    |                                            |                  |
| General OCR Set                                  | tings                            |                                    |                                            |                  |
| Auto Rotate Off                                  | Despeckle                        | Remove Blank Pages                 | Select Language(s)                         | •                |
| Deskew                                           | DPI                              | Interpolation Mode                 | Estonian                                   |                  |
| No<br>Remove Dark Border                         | Auto 🔻                           | Normal 👻                           | Faroese                                    |                  |
| No                                               | JPEG Quality I                   | Interpolation Value                | Finnish                                    |                  |
| Keep Original Image<br><b>No</b>                 | Work Depth                       | Advanced Despeckle                 | French                                     |                  |
| Remove Hidden Text                               | t [                              | No Despeckle 🔹                     | Friulian                                   |                  |
| Remove Visible Text                              | PDF Version F                    | Remove White Pixels                | Galician                                   |                  |
| No                                               | 1.4 • Managed Elago              | No                                 | German                                     | •                |
| Yes                                              | Advanced Flags                   |                                    | English                                    |                  |
|                                                  | ocessing and Compression Se      | ttinas                             |                                            |                  |
|                                                  |                                  | 3                                  |                                            |                  |
|                                                  |                                  |                                    |                                            |                  |
|                                                  |                                  |                                    |                                            | Refresh Save     |
| Service Status : Stopped                         |                                  |                                    |                                            |                  |
| AOUAFOREST SEARCHLIGHT                           |                                  |                                    |                                            | -                |
|                                                  |                                  |                                    |                                            |                  |
| Dashboard Lib                                    | rary Settings He                 | elp & Support                      |                                            | 🚽 QA1 🔹          |
| Status Library Setti                             | ngs Document Setting             | s OCR Settings Ru                  | in Details Scheduler Aler                  | ts               |
| OCR Engine:                                      |                                  |                                    |                                            |                  |
| <ul> <li>Aquaforest</li> <li>Exten</li> </ul>    | ded (IRIS)                       |                                    |                                            |                  |
| General OCR Set                                  | tings                            |                                    |                                            |                  |
| Advanced Pre-pr                                  | ocessing and Compression S       | ettings                            |                                            |                  |
| Line Removal Sett                                | inas                             | Binarization                       | iHOC Compression                           |                  |
| Remove Lines                                     |                                  | Binarize                           | iHQC Compression                           |                  |
| No                                               |                                  | No                                 | Off                                        |                  |
| Horizontal Clean X                               | Horizontal Max Thickness         | Contrast                           | Quality Factor                             |                  |
| Vertical Clean X                                 | Vertical Max Thickness           | Brightness                         | Compression Level                          |                  |
|                                                  |                                  |                                    | 1 .                                        |                  |
| Horizontal Clean Y                               | Horizontal Max Gap               | Smoothing Level                    |                                            |                  |
| Vertical Clean Y                                 | Vertical Max Gap                 | Threshhold                         |                                            |                  |
| Horizontal Dilate                                | Horizontal Min Length            |                                    |                                            |                  |
| VerticalDilate                                   | Vertical Min Length              |                                    |                                            |                  |
|                                                  |                                  |                                    |                                            |                  |

## Δquaforest

| Options             | Description           Detect page orientation and correct if required           Rotates the image to correct its skew angle.           Removes the dark surrounding from bitonal, grayscale or color images. The dark surrounding of the image is whitened.           Note: The dark border should be touching the edge of the mage/page for this to work.           Remove existing hidden text (text that was added as a result of a previous OCR) from the PDF file so that the resulting earchable PDF file does not have two layers of the same ext.           Void OCRing visible text (text as a result of conversion from an electronic document such as Word to PDF)           Set this to true to remove blank pages from Tiff or PDF focuments. A value needs to be set for sensitivity (see below).           The sensitivity, from 1 to 100. With a high sensitivity, less blank bages are detected.           Removes all the groups of connected pixels with a number of pixels below the parameter. Suggested range: 1-20.           his parameter (0 – 255) defines how deeply the OCR engine will analyze a page with 255 being the deepest. For poorer quality documents, higher values can give better recognition esults.           his parameter (0 – 255) determines the compression/quality of color JPEG images in generated PDFs. 0 gives the smallest ile size whilst 255 gives the best quality. The default value is 28.           his determines the PDF version of the generated PDF :           .4         .5         .6         .7           .7         PDFA1B (PDF/A-1b)         Determines the language to be used for OCR. |  |
|---------------------|----------------------------------------------------------------------------------------------------|--|
| Autorotate          | Detect page orientation and correct if required                                                                                                    |  |
| Deskew              | Rotates the image to correct its skew angle.                                                                                                    |  |
| RemoveDarkBorders   | Removes the dark surrounding from bitonal, grayscale or color images. The dark surrounding of the image is whitened.                                                                                                    |  |
|                     | Note: The dark border should be touching the edge of the image/page for this to work.                                                                                                    |  |
| Remove Hidden Text  | Remove existing hidden text (text that was added as a result<br>of a previous OCR) from the PDF file so that the resulting<br>searchable PDF file does not have two layers of the same<br>text.                                                                                                    |  |
| Remove Visible Text | Avoid OCRing visible text (text as a result of conversion from<br>an electronic document such as Word to PDF)                                                                                                    |  |
| RemoveBlankPage     | Set this to true to remove blank pages from Tiff or PDF documents. A value needs to be set for sensitivity (see below).                                                                                                    |  |
| Sensitivity         | The sensitivity, from 1 to 100. With a high sensitivity, less blank pages are detected.                                                                                                    |  |
| Despeckle           | Removes all the groups of connected pixels with a number<br>of pixels below the parameter. Suggested range: 1-20.                                                                                                    |  |
| Workdepth           | This parameter (0 – 255) defines how deeply the OCR engine<br>will analyze a page with 255 being the deepest. For poorer<br>quality documents, higher values can give better recognition<br>results.                                                                                                    |  |
| JPEGQuality         | This parameter (0 – 255) determines the compression/quality<br>of color JPEG images in generated PDFs. 0 gives the smallest<br>file size whilst 255 gives the best quality. The default value is<br>128.                                                                                                    |  |
| PDFVersion          | This determines the PDF version of the generated PDF :                                                                                                    |  |
|                     | 1.4                                                                                                    |  |
|                     | 1.6                                                                                                    |  |
|                     | 1.7<br>PDFA1B (PDF/A-1b)                                                                                                    |  |
| Language            | Determines the language to be used for OCR.                                                                                                    |  |
|                     | English(Default)FaroeseGermanFriulianFrenchGreenlandicSpanishHaitian_CreoleItalianRhaeto_RomanBritishSardinianSwedishKurdishDanishCebuanoNorwegianBembaDutchChamorroPortugueseFijan                                                                                                    |  |

|                   | Brazilian                | Ganda                                     |
|-------------------|--------------------------|-------------------------------------------|
|                   | Galician                 | Hani                                      |
|                   | Icelandic                | Ido                                       |
|                   | Greek                    | Interlingua                               |
|                   | Czech                    | Kicongo                                   |
|                   | Hunaarian                | Kinvarwanda                               |
|                   | Polish                   | Malaasy                                   |
|                   | Romanian                 | Maori                                     |
|                   | Slovak                   | Mayan                                     |
|                   | Croatian                 | Minanakahau                               |
|                   | Serhian                  | Nahuati                                   |
|                   | Slovenian                | Nyania                                    |
|                   | Livenh                   | Pundi                                     |
|                   | Einnich                  | Samaan                                    |
|                   |                          | Samo                                      |
|                   |                          |                                           |
|                   | RUSSION                  | Somali                                    |
|                   | Byelorussian             | Sofho                                     |
|                   | Ukrainian                | Sundanese                                 |
|                   | Macedonian               | Tahitian                                  |
|                   | Bulgarian                | Tonga                                     |
|                   | Estonian                 | Tswana                                    |
|                   | Lithuanian               | Wolof                                     |
|                   | Afrikaans                | Xhosa                                     |
|                   | Albanian                 | Zapotec                                   |
|                   | Catalan                  | Javanese                                  |
|                   | Irish_Gaelic             | Pidgin_Nigeria                            |
|                   | Scottish_Gaelic          | Occitan                                   |
|                   | Basque                   | Manx                                      |
|                   | Breton                   | Tok Pisin                                 |
|                   | Corsican                 | Bislama                                   |
|                   | Frisian                  | Hiliaavnon                                |
|                   | Nvnorsk                  | Kapampanaan                               |
|                   | Indonesian               | Ralinese                                  |
|                   | Malay                    | Rikol                                     |
|                   | Swahili                  | llocano                                   |
|                   | Tagalog                  | Madurese                                  |
|                   | lananece*                | Waray                                     |
|                   | Varaan*                  | None**                                    |
|                   | NUICUII<br>Schingso*     | None<br>Sorbian Latin                     |
|                   | JCIIIIIEJE               |                                           |
|                   |                          |                                           |
|                   | Quecna                   | Latvian                                   |
|                   | Aymara                   |                                           |
|                   |                          |                                           |
|                   | *Requires the Extended ( | CR Asian Module                           |
|                   | **No Language just a La  | tin alphabet                              |
| 201               |                          |                                           |
| DPI               | Sets the DPI of Imc      | iges in the output file. Set to Auto by   |
|                   | default, alternative     | ly can be set to 300, 200 or 150 to torce |
|                   | a specific resolution    | ۱.                                        |
|                   |                          |                                           |
| AdvancedDespeckle | The size of the spec     | kles to remove.                           |
|                   |                          |                                           |
| RemoveWhitePixels | By default, despec       | kle removes black pixels. If set to true, |
|                   | despeckle will ren       | nove white pixels rather than black       |
|                   | pixels.                  |                                           |
|                   |                          |                                           |
| Binarization      | Whether or not to p      | perform binarization on the document.     |
|                   |                          |                                           |

| Brightness             | The brightness (higher values will darker the result).                                                                                                    |
|------------------------|----------------------------------------------------------------------------------------------------|
| Contrast               | The contrast (lower values will darker the result).                                                                                                    |
| SmoothingLevel         | Smoothing may be useful to binarize text with a colored background in order to avoid noisy pixels (0 disables smoothing, higher values smooth more).                                                           |
| Threshold              | Sets the threshold for fixed threshold binarization (0 for automatic threshold computation).                                                                                                    |
| RemoveLines            | Whether or not to remove lines from an image (The image must be black and white).                                                                                                    |
| HorizontalCleanX       | The parameter for cleaning noisy pixels attached to the horizontal lines.                                                                                                    |
| HorizontalCleanY       | The parameter for cleaning noisy pixels attached to the horizontal lines.                                                                                                    |
| VerticalCleanX         | The parameter for cleaning noisy pixels attached to the vertical lines.                                                                                                    |
| VerticalCleanY         | The parameter for cleaning noisy pixels attached to the vertical lines.                                                                                                    |
| HorizontalDilate       | The dilate parameter that helps the detection of horizontal lines.                                                                                                    |
| VerticalDilate         | The dilate parameter that helps the detection of vertical lines.                                                                                                    |
| HorizontalMaxGap       | The maximum horizontal line gap to close. It is useful to remove broken lines.                                                                                                    |
| VerticalMaxGap         | The maximum vertical line gap to close. It is useful to remove broken lines.                                                                                                    |
| HorizontalMaxThickness | The maximum thickness of the horizontal lines to remove. It<br>is useful to keep vertical lines larger than this parameter.<br>Can be also useful to keep vertical letter strokes.                             |
| VerticalMaxThickness   | The maximum thickness of the vertical lines to remove. It is<br>useful to keep horizontal lines larger than this parameter.<br>Can be also useful to keep horizontal letter strokes.                           |
| HorizontalMinLength    | The minimum length of the horizontal lines to remove.                                                                                                    |
| VerticalMinLength      | The minimum length of the vertical lines to remove.                                                                                                    |
| RemoveDarkBorders      | Removes the dark surrounding from bitonal, grayscale or<br>color images. The dark surrounding of the image is<br>whitened (Note: The dark border should be touching the<br>edge of the page for this to work). |
| Interpolation          | Interpolates the source image to the given resolution. This value (the target resolution) must be greater than the                                                                                             |

|                   | source image's resolution.                                                                                 |
|-------------------|----------------------------------------------------------------------------------------------------|
| InterpolationMode | Sets the interpolation mode.                                                                               |
| KeepOriginallmage | Yes to keep the original image as it is. No to output the image generated after pre-processing is applied. |

#### 8.3.6 Advanced Compression Settings

The following parameters are needed to use the advanced compression settings (IHQC – Intelligent High Quality Compression)

| Options   | Description                                                                                                    |
|-----------|----------------------------------------------------------------------------------------------------|
| MRC       | Apply intelligent High Quality Compression.                                                                                                    |
|           | True or False                                                                                                    |
| IHQCLevel | The compression level to be used. Level 1 is the basic<br>compression level. Level 3 is the most advanced<br>intelligent High Quality Compression mode. |
|           | Compression Level                                                                                                    |
|           | 3                                                                                                    |
|           | 2b                                                                                                    |
|           | 2a                                                                                                    |
|           | 1                                                                                                    |
| IHQCQF    | The IHQC quality factor:                                                                                                    |
|           | Quality                                                                                                    |
|           | Maximal quality                                                                                                    |
|           | Very high quality                                                                                                    |
|           | High quality                                                                                                    |
|           | Favour quality over size                                                                                                    |
|           |                                                                                                    |
|           | Small size over quality                                                                                                    |
|           | Veny Small Size                                                                                                    |
|           | Minimal size                                                                                                    |
|           |                                                                                                    |

## 8.3.7 Scheduler Settings

| Dashboard Library Settings Help & Support   Status Library Settings Document Settings OCR Settings Run Details Scheduler Alerts    • Manual     • Once per day    At:    16 : 29 ♦   If : 29 ♦   If : 29 ♦ |
|----------------------------------------------------------------------------------------------------|
| Status Library Settings Document Settings OCR Settings Run Details Scheduler Alerts   Manual  Once per day  At:  16 : 29 *  Continuous  Every:  1 * Hours  And  15 : 29 *  T : 29 *  Once  Once            |
| Manual   Once per day   At: $16$ $29$ Continuous   Every: $1$ $1$ $1$ $1$ $1$ And $16$ $29$ $17$ $29$ On:                                                                                                  |
| Once per day<br>At:<br>16 : 29<br>Continuous<br>Every:<br>1   Hours<br>Between And<br>16 : 29 $17 : 29Run onceOn:$                                                                                         |
| At:<br>$16 : 29 \checkmark$ Continuous<br>Every:<br>$1 \checkmark$ Hours<br>Between And<br>$16 : 29 \checkmark$ $17 : 29 \checkmark$ Run once                                                              |
| Continuous   Every:   1 $Between$ And   16   29   17   29                                                                                                    |
| Every:<br>$1  \downarrow$<br>Between And<br>$16 : 29  \downarrow$<br>$17 : 29  \downarrow$<br>Run once<br>On:                                                                                              |
| Between And<br>16 : 29 $17 : 29\bigcirc Run once$                                                                                                    |
| Run once                                                                                                    |
| On:                                                                                                    |
|                                                                                                    |
| 13/06/2013                                                                                                    |
| At:                                                                                                    |
| 16 : 29 <b>•</b>                                                                                                    |

| Options                  | Description                                                                                                    |
|--------------------------|----------------------------------------------------------------------------------------------------|
| Stop Processing on Error | If checked, the job will stop if it returns an error, and will not<br>run again until the error is cleared.                                                                                                    |
| Send Email on Error      | If checked, Aquaforest Searchlight will send an email if an error occurs with a document library. The email server configuration should be setup – see the <u>email configuration</u> <u>section</u> for more information. |
| From Email Address       | The "from" email address that will be used for the message.                                                                                                    |
| To Email Address         | The email address that the message will be sent to.                                                                                                    |
| Email Title              | The title of the email.                                                                                                    |
| Email Message            | The body of the email.                                                                                                    |
| Ad-Hoc (By User)         | This option implies the Aquaforest Searchlight will convert files<br>only when the user clicks the run button                                                                                                    |
| Run Once At              | This option allows a user to specify the exact date and time that the job should be run                                                                                                    |
| Once a day               | This option allows the user to specify a particular time daily that the job should run.                                                                                                    |
| Continuous               | The continuous option allows the job to run on a fixed regular schedule.                                                                                                    |

#### 8.3.8 Alert Settings

| AQUAFOREST SEARCHLIGHT                                                         |                                                                                                | <b>_</b> × |  |  |  |  |
|--------------------------------------------------------------------------------|------------------------------------------------------------------------------------------------|------------|--|--|--|--|
| Dashboard Library Settings Help & Support                                      |                                                                                                |            |  |  |  |  |
| Stop Processing on ErrorNoSend Email on Job ErrorNoSend Email on Job SuccessNo | Email Settings From Email Address: To Email Address: Email Subject:                            |            |  |  |  |  |
|                                                                                | Email Message: Description Temperature Processing of this document library has been suspended. | st Email   |  |  |  |  |

## 8.3.9 Run Details

| Y AQUAFOREST S                     | Searchligh                       | IT                          |                   |            |                           |       |                   |          | -         |
|------------------------------------|----------------------------------|-----------------------------|-------------------|------------|---------------------------|-------|-------------------|----------|-----------|
| Dashboar                           | d Libra                          | ary Settin                  | gs Help           | & Supp     | ort                       |       |                   | a2       | •         |
| <ul> <li>Library Drillo</li> </ul> | lown Libi                        | rary Settings               | Document S        | ettings O  | CR Details Run            | Detai | ls Scheduler      | Settings | Alert S€► |
| RUN DATE                           | Status <b>T</b>                  | AUDIT<br>Successful Documen | ts Error Document | s Status ' | CONVER<br>T Successful Do | SION  | Error Documents   |          |           |
| 05/06/2013 15:47:16                | Stopped                          | 272                         | 23                | Not Yet (  | Converted 0               |       | 0                 |          |           |
| 05/06/2013 16:07:54                | Stopped                          | 0                           | 0                 | Stopped    | 21                        |       | 2                 |          |           |
| DOCUMENT PATH                      | L2 0-57 11-1 0                   | 246 04069457577 - 46        | AUDIT STATUS      | FILE TYPE  | LAST MODIFIED             | PAGES | CONVERSION STATUS | 5 Y      |           |
| C:\qa\siqa\Bad\basdad              | ndf                              | 50D-900684571227.pdf        | error             | PDF        | 4/29/2009 9:59:46 AM      | 0     | Not Yet Converted |          |           |
| C:\ga\slga\Bad\ABAKH               | OUR .pdf                         |                             | error             | .PDF       | 10/11/2007 12:51:16 PM    | v o   | Not Yet Converted |          |           |
| C:\qa\slqa\Bad\ABI-LO              | TF.pdf                           |                             | error             | .PDF       | 10/11/2007 12:51:16 PM    | 4 O   | Not Yet Converted |          |           |
| C:\qa\slqa\Bad\birneyw             | C:\qa\slqa\Bad\birneywimage2.pdf |                             |                   | .PDF       | 10/11/2007 1:05:47 PM     | 0     | Not Yet Converted |          |           |
| C:\qa\slqa\Bad\example.pdf         |                                  |                             | error             | .PDF       | 10/11/2007 1:06:52 PM     | 0     | Not Yet Converted |          |           |
| C:\qa\slqa\Bad\Fax0000000_1.pdf    |                                  |                             | error             | .PDF       | 8/28/2009 5:08:30 PM      | 0     | Not Yet Converted |          |           |
| C:\qa\slqa\Bad\Functio             | neel Ontwerp Sha                 | arepoint 2003.pdf           | error             | .PDF       | 4/29/2009 9:49:47 AM      | 0     | Not Yet Converted |          |           |
| C:\qa\slqa\Bad\Legacy-             | Smith 00678.pdf                  |                             | error             | .PDF       | 8/10/2010 1:05:18 AM      | 0     | Not Yet Converted |          |           |
| C:\qa\slqa\Bad\out_me              | rge.pdf                          |                             | error             | .PDF       | 11/4/2008 5:31:51 PM      | 0     | Not Yet Converted |          |           |
| C:\qa\slqa\Bad\p1000.p             | odf                              |                             | error             | .PDF       | 12/22/2008 2:15:24 PM     | 0     | Not Yet Converted |          | •         |

The Run History list box represents a list of the previous runs carried out on the Document Library. Filters can be applied to limit the runs and individual files shown.

The Generate Log Report button is used to generate the log report of the selected run/documents as a pdf file.

The user can right click on any file in the run details data grid to open the file, open the file location and also view the log entry associated to the particular file.

#### 8.3.10 Run Details Context Menu

Using the Right-Click context menu on a particular file allows the file or file location to be opened.

| DOCUMENT PATH          |                         |             | AUDIT STATUS | Ŧ | FILE TYPE | Ŧ |
|------------------------|-------------------------|-------------|--------------|---|-----------|---|
| C:\qa\slqa\Bad\5844bbl | o2-9c57-11dd-83db-9d068 | 457f227.pdf | error        |   | .PDF      |   |
| C:\qa\slqa\Bad\aasdad. | Open File               |             | error        |   | .PDF      |   |
| C:\qa\slqa\Bad\ABAKH(  | Open File Location      |             | error        |   | .PDF      |   |

## 8.4 Support

The support page is the starting point for help with Aquaforest Searchlight. It provides resources such as the reference guide, release notes and online blogs. It also provides the generic support email address which should be used in the first instance when reporting an issue or any queries.

## 8.5 Diagnostic Tool

In order to run the diagnostic tool, click on the "Run Diagnostic" button in the "Help & Support" tab as pointed out in the image below. This will initiate the diagnostic wizard which will run various checks to determine if your system meets all the requirements needed to run Aquaforest Searchlight as well as collect information related to a particular document library. All the gathered information will be made available in a zip file which can be sent to <a href="mailto:support@aquaforest.com">support@aquaforest.com</a> for further investigation.

| ▲ AQUAFOREST SEARCHLIGHT ▲ AQUAFOREST SEARCHLIGHT ▲ AQUAFOREST AQUAFOREST ▲ AQUAFOREST AQUAFOREST ▲ AQUAFOREST AQUAFOREST ▲ AQUAFOREST → AQUAFOREST ▲ AQUAFOREST → AQUAFOREST ▲ AQUAFOREST → AQUAFOREST ▲ AQUAFOREST → AQUAFOREST ▲ AQUAFOREST → AQUAFOREST → AQUAFOREST → AQUAFOREST → AQUAFOREST → AQUAFOREST → AQUAFOREST |                                                                                                    |   |
|----------------------------------------------------------------------------------------------------|----------------------------------------------------------------------------------------------------|---|
| <u>D</u> ashboard <u>L</u> ibrary <u>S</u> ettings <u>H</u> elp & So                                                                                                    | upport                                                                                                    | * |
| PRODUCT DETAILS         Version         1.03.140328                                                                                                    | SUPPORT DETAILS  Email: support@aquaforest.com  Reference Guide Troubleshooting Guide Release Notes Online Blogs | • |
| Service Status : Running                                                                                                    | Run Diagnostic                                                                                                   | Ţ |

## 8.6 Settings

| ¥ | AQUAFOREST SEARCH                                                                                                  | HLIGHT                                                                                                    |                  |    |                                                                                                    | -                                                                                                    | × |
|---|----------------------------------------------------------------------------------------------------|----------------------------------------------------------------------------------------------------|------------------|----|----------------------------------------------------------------------------------------------------|----------------------------------------------------------------------------------------------------|---|
|   | <u>D</u> ashboard <u>L</u>                                                                                         | ibrary <u>S</u> etting                                                                                        | s <u>H</u> elp 8 | 81 | Support                                                                                                  |                                                                                                    |   |
|   | EMAIL SETTINGS                                                                                                    |                                                                                                    |                  |    | LICENSE                                                                                                  |                                                                                                    |   |
|   | SMTP Server<br>SMTP Port<br>Username<br>Password<br>Re-enter Password                                              |                                                                                                    | Refresh Save     |    | License Type:<br>Computer Bound:<br>Computer Identifier:<br>Document Limit:<br>Features:<br>License Key: | Permanent<br>No<br>Unlimited<br>Aquaforest OCR; Extended OCR; Extended OCR Asian;<br>Multi-Core<br>F7FE5D9F1EA63C7153DBE25A6BFF498C8F38241AD8EE48433C0<br>3D424A762CA7D8D643A992B34997A7F2100A084D276D242570<br>E9BB5E74906977B2527B4DD5D90CD719BA7E0B0880281F6ED0<br>98EE62CD7F579905BF7CF52CA9A612B46E53E77D49323F478B1<br>4B9A9FC8CA605BCCBD102875C2B3C6E23C4F593BE46EB586C8 |   |
|   | CHANGE THEME                                                                                                    |                                                                                                    |                  |    |                                                                                                    |                                                                                                    |   |
|   | <ul> <li>Light Blue</li> <li>Light Red</li> <li>Light Purple</li> <li>Light Green</li> <li>Light Orange</li> </ul> | <ul> <li>Dark Blue</li> <li>Dark Red</li> <li>Dark Purple</li> <li>Dark Green</li> <li>Dark Orange</li> </ul> |                  | :  | Show Welcome Scre<br><b>No</b>                                                                           | en on start-up Service<br>On On                                                                                                    | I |
| S | ervice Status : Running                                                                                            |                                                                                                    |                  |    |                                                                                                    |                                                                                                    |   |

## 8.6.1 License Settings

| Options        | Description                                         |
|----------------|-----------------------------------------------------|
| License Type   | Is the license Temporary or Permanent               |
| Computer Bound | Is the license Computer Bound or Non-Computer Bound |
| Document Limit | Document conversion limit for Temporary License key |
| Features       | Modules enabled by the current license              |
| License Key    | License Key installed                               |

#### 8.6.2 Email Settings

The settings screen allows email server information to be defined. This is used to support the "Send Email on Error" functionality defined in the Scheduler Settings. The password is stored in an encrypted form.

| Options             | Description                                                                             |
|---------------------|-----------------------------------------------------------------------------------------|
| Server              | Address of the Server hosting the SMTP server.                                          |
| SMTP Port           | SMTP Server port. Default is 25.                                                        |
| Username            | Username for authentication by the server.                                              |
| Password            | Password for the username.                                                              |
| Need Authentication | If checked, authentication will be used and the username and password can be filled in. |

#### 8.6.3 Themes

Colour Themes to choose from for the User Interface. The Light Blue theme is selected by default.

# 9 Aquaforest Searchlight Installation Files

The installation folder (by default C:\Aquaforest\Searchlight) contains the following :

#### Bin

This folder contains all the executables and libraries that searchlight uses manage the document libraries.

#### Config

This folder contains the configuration file. This should only be modified on guidance from the support team.

#### Data

Searchlight uses a sql lite database file named "searchlight.db" to store the details, conversions and audit history. We also provide a SQLite Client folder which contains a GUI that you can use to access and view the present state of the database. Note: Editing the database can cause unwanted behaviour by searchlight.

It is a good practice to make regular backups of the searchlight.db.

#### Docs

This folder contains reference guides and release notes for aquaforest searchlight.

#### **Extended OCR**

This folder contains the executables for the I.R.I.S Extended OCR engine.

#### License

This folder use to store the license key of searchlight and the license agreement information.

#### Live

The live folder contains three folders that are used to store the audit and conversion details at runtime.

#### Livelog

This folder is used to store the live OCR log information of the files that are currently being converted, the log files are grouped into folders by their document library id.

#### Log

The log folder is used to store the log details of the whole run from auditing to conversion. The log files are grouped into folders by their document library id.

#### Stats

This folder contains the document library statistics stored in xml files, each document library has an associated xml file with the same name as its id. These file contains a breakdown of searchable, Non searchable documents.

#### Temp

Before searchlight performs conversions on any pdf document, it copies the files to the temp/source directory and the output is stored in the tem/target directory. After a successful conversion, the file is copied back to its original location.

Searchlight also download and process sharepoint files (both tiff and pdf) to the temp folder, after the processing is complete, the files are uploaded.

#### Tj

This folder contains the executables for the aquaforest OCR engine.

## 10 Acknowledgements

This product makes use of a number of Open Source components which are included in binary form. The appropriate acknowledgements and copyright notices are given below.

#### LEPTONICA

Copyright (C) 2001 Leptonica. All rights reserved.

#### LIBJPEG

This software is based in part on the work of the Independent JPEG Group.

#### ZLIB

(C) 1995-2004 Jean-loup Gailly and Mark Adler.

#### ITEXT 4.1.6

Copyright (C) 1999-2009 by Bruno Lowagie and Paulo Soares et all. All Rights Reserved. Binaries distributed under the Mozilla Public License.

#### CUNEIFORM

Copyright (c) 1993-2008, Cognitive Technologies. All rights reserved.

Redistribution and use in source and binary forms, with or without modification, are permitted provided that the following conditions are met

Redistributions of source code must retain the above copyright notice, this list of conditions and the following disclaimer. Redistributions in binary form must reproduce the above copyright notice, this list of conditions and the following disclaimer in the documentation and/or other materials provided with the distribution. Neither the name of the Cognitive Technologies nor the names of its contributors may be used to endorse or promote products derived from this software without specific prior written permission.

THIS SOFTWARE IS PROVIDED BY THE COPYRIGHT HOLDERS AND CONTRIBUTORS "AS IS" AND ANY EXPRESS OR IMPLIED WARRANTIES, INCLUDING, BUT NOT LIMITED TO, THE IMPLIED WARRANTIES OF MERCHANTABILITY AND FITNESS FOR A PARTICULAR PURPOSE ARE DISCLAIMED. IN NO EVENT SHALL THE COPYRIGHT OWNER OR CONTRIBUTORS BE LIABLE FOR ANY DIRECT, INDIRECT, INCIDENTAL, SPECIAL, EXEMPLARY, OR CONSEQUENTIAL DAMAGES (INCLUDING, BUT NOT LIMITED TO, PROCUREMENT OF SUBSTITUTE GOODS OR SERVICES; LOSS OF USE, DATA, OR PROFITS; OR BUSINESS INTERRUPTION) HOWEVER CAUSED AND ON ANY THEORY OF LIABILITY, WHETHER IN CONTRACT, STRICT LIABILITY, OR TORT (INCLUDING NEGLIGENCE OR OTHERWISE) ARISING IN ANY WAY OUT OF THE USE OF THIS SOFTWARE, EVEN IF ADVISED OF THE POSSIBILITY OF SUCH DAMAGE

#### LIBTIFF

Copyright (c) 1988-1997 Sam Leffler. Copyright (c) 1991-1997 Silicon Graphics, Inc.

Permission to use, copy, modify, distribute, and sell this software and its documentation for any purpose is hereby granted without fee, provided that (i) the above copyright notices and this permission notice appear in all copies of the software and related documentation, and (ii) the names of Sam Leffler and Silicon Graphics may not be used in any advertising or publicity relating to the software without the specific, prior written permission of Sam Leffler and Silicon Graphics.

THE SOFTWARE IS PROVIDED "AS-IS" AND WITHOUT WARRANTY OF ANY KIND, EXPRESS, IMPLIED OR OTHERWISE, INCLUDING WITHOUT LIMITATION, ANY WARRANTY OF MERCHANTABILITY OR FITNESS FOR A PARTICULAR PURPOSE. IN NO EVENT SHALL SAM LEFFLER OR SILICON GRAPHICS BE LIABLE FOR ANY SPECIAL, INCIDENTAL, INDIRECT OR CONSEQUENTIAL DAMAGES OF ANY KIND, OR ANY DAMAGES WHATSOEVER RESULTING FROM LOSS OF USE, DATA OR PROFITS, WHETHER OR NOT ADVISED OF THE POSSIBILITY OF DAMAGE, AND ON ANY THEORY OF LIABILITY, ARISING OUT OF OR IN CONNECTION WITH THE USE OR PERFORMANCE OF THIS SOFTWARE.

#### FREEIMAGE

This software uses the FreeImage open source image library. See http://freeimage.sourceforge.net for details. FreeImage is used under the (FIPL), version 1.0.

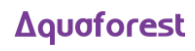